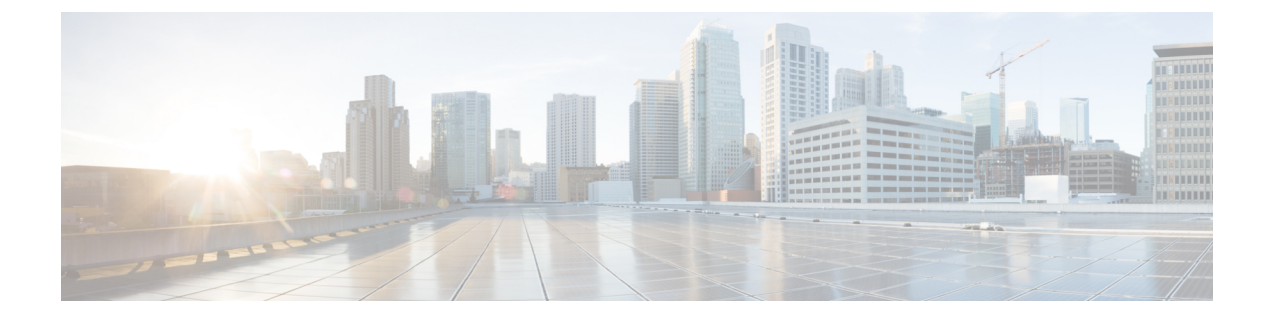

# **Configuring MACsec**

This document describes how to configure MACsec on Cisco NX-OS devices.

• Configuring MACsec, on page 1

# **Configuring MACsec**

This document describes how to configure MACsec on Cisco NX-OS devices.

# **About MACsec**

Media Access Control Security (MACsec) an IEEE 802.1AE along with MACsec Key Agreement (MKA) protocol provide secure communications on Ethernet links. It offers the following :

- Provides line rate encryption capabilities.
- Helps to ensure data confidentiality by providing strong encryption at Layer 2.
- Provides integrity checking to help ensure that data cannot be modified in transit.
- Can be selectively enabled using a centralized policy to help ensure that it is enforced where required while allowing non-MACsec-capable components to access the network.
- Encrypts packets on a hop-by-hop basis at Layer 2, allowing the network to inspect, monitor, mark, and forward traffic according to your existing policies, unlike end-to-end Layer 3 encryption techniques that hide the contents of packets from the network devices they cross.

# **Key Lifetime and Hitless Key Rollover**

A MACsec keychain can have multiple pre-shared keys (PSKs), each configured with a key ID and an optional lifetime. A key lifetime specifies at which time the key activates and expires. In the absence of a lifetime configuration, the default lifetime is unlimited. When a lifetime is configured, MKA rolls over to the next configured pre-shared key in the keychain after the lifetime expires. The time zone of the key can be local or UTC. The default time zone is UTC.

To configure a MACsec keychain, see Configuring a MACsec Keychain and Keys, on page 5.

A key can roll over to a second key within the same keychain by configuring the second key and a lifetime for the first key. When the lifetime of the first key expires, it automatically rolls over to the next key in the

list. If the same key is configured on both sides of the link at the same time, then the key rollover is hitless, that is, the key rolls over without traffic interruption.

# **Fallback Key**

A MACsec session can fail due to a key/key name (CKN) mismatch or a finite key duration between the switch and a peer. If a MACsec session does fail, a fallback session can take over if a fallback key is configured. A fallback session prevents downtime due to primary session failure and allows a user time to fix the key issue causing the failure. A fallback key also provides a backup session if the primary session fails to start. This feature is optional.

To configure a MACsec fallback key, see Configuring MACsec Fallback Key, on page 7.

# **Guidelines and Limitations for MACsec**

MACsec has the following guidelines and limitations:

- MACsec is supported on the following interface types:
  - Layer 2 switch ports (access and trunk)
  - Layer 3 routed interfaces (no subinterfaces)

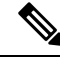

Note

Enabling MACsec on the Layer 3 routed interface also enables encryption on all the subinterfaces that are defined under that interface. However, selectively enabling MACsec on a subset of subinterfaces of the same Layer 3 routed interface is not supported.

- Individual Layer 2 and Layer 3-port channel members (no subinterfaces)
- Secure Channel Identified (SCI) encoding cannot be disabled on Cisco Nexus 3600 Series switches.
- Support for MACsec is not available for Cisco Nexus ToR switches when you downgrade from Release 10.x.
- MKA is the only supported key exchange protocol for MACsec. The Security Association Protocol (SAP) is not supported.
- Link-level flow control (LLFC) and priority flow control (PFC) are not supported with MACsec.
- Multiple MACsec peers (different SCI values) for the same interface are not supported.
- You can retain the MACsec configuration when you disable MACsec using the **macsec shutdown** command.
- MACsec sessions are liberal in accepting packets from a key server whose latest Rx and latest Tx flags have been retired after Tx SA installation for the first time. The MACsec session then converges into a secure state.
- Beginning with Cisco NX-OS Release 10.1(1), you can modify MACSec policy while the policy is referenced by an interface.
- Beginning with Cisco Nexus Release 10.1(1), MACsec is supported on the Cisco Nexus N3KC3636C-R platform switches.

 N3K-C3636C-R—MACsec is supported on the following eight ports of N3K-C3636C-R, marked in green [Ports 29–36].

**Note** On the Cisco N3K-C3636C-R platform switches, when MACsec is either configured or unconfigured on a port, there will be a port-flap occurrence irrespective of MACsec security-policy type.

- Cisco Nexus 3600 Series switches do not support MACsec on any of the MACsec capable ports when QSA is being used.
- MACsec is not supported on breakout ports, and breakout is not supported on the following eight ports, from Port 29 to Port 36, of N3K-C3636C-R when MACsec is configured.
- Packet drops for a short period when the conf-offset parameter is changed dynamically for a MACsec policy. Change the conf-offset parameter only in static configuration when the policy is not active on the port.
- MACsec is not supported on Cisco Nexus N3K-C36180YC-R platform switches.

#### **Keychain Restrictions:**

- You cannot overwrite the octet string for a MACsec key. Instead, you must create a new key or a new keychain.
- A new key in the keychain is configured when you enter end or exit. The default timeout for editor mode is 6 seconds. If the key is not configured with the key octet string or/and the send lifetime within the 6-second window, incomplete information may be used to bring up the MACsec session and could result in the session being stuck in an Authorization Pending state. If the MACsec sessions are not converged after the configuration is complete, you might be advised to shut/no shut the ports.
- For a given keychain, key activation times should overlap to avoid any period of time when no key is activated. If a time period occurs during which no key is activated, session negotiation fails and traffic drops can occur. The key with the latest start time among the currently active keys takes precedence for a MACsec key rollover.

#### **Fallback Restrictions:**

- If a MACsec session is secured on an old primary key, it does not go to a fallback session in case of
  mismatched latest active primary key. So the session remains secured on the old primary key and will
  show as rekeying on the old CA under status. And the MACsec session on the new key on primary PSK
  will be in init state.
- Use only one key with infinite lifetime in the fallback key chain. Multiple keys are not supported.
- The key ID (CKN) used in the fallback key chain must not match any of the key IDs (CKNs) used in the primary key chain.
- Once configured, fallback configuration on an interface cannot be removed, unless the complete MACsec configuration on the interface is removed.

### **MACsec Policy Restrictions:**

• BPDU packets can be transmitted before a MACsec session becomes secure.

#### Layer 2 Tunneling Protocol (L2TP) Restrictions:

- MACsec is not supported on ports configured for dot1q tunneling or L2TP.
- L2TP does not work if STP is enabled on trunk ports for non-native VLANs.

### **Statistics Restrictions:**

- Few CRC errors should occur during the transition between MACsec and non-MACsec mode (regular port shut/no shut).
- The IEEE8021-SECY-MIB OIDs secyRxSAStatsOKPkts, secyTxSAStatsProtectedPkts, and secyTxSAStatsEncryptedPkts can carry only up to 32 bits of counter values, but the traffic may exceed 32 bits.

# **Enabling MACsec**

Before you can access the MACsec and MKA commands, you must enable the MACsec feature.

|        | Command or Action                                                                                       | Purpose                                                        |
|--------|----------------------------------------------------------------------------------------------------|----------------------------------------------------------------|
| Step 1 | configure terminal                                                                                      | Enters global configuration mode.                              |
|        | Example:                                                                                                |                                                                |
|        | <pre>switch# configure terminal switch(config)#</pre>                                                   |                                                                |
| Step 2 | feature macsec                                                                                          | Enables MACsec and MKA on the device.                          |
|        | <pre>Example: switch(config)# feature macsec</pre>                                                      |                                                                |
| Step 3 | (Optional) copy running-config startup-config<br><b>Example:</b><br>switch(config)# copy_running-config | Copies the running configuration to the startup configuration. |
|        | startup-config                                                                                          |                                                                |

### Procedure

# **Disabling MACsec**

Beginning with Cisco NX-OS Release 10.1(1), disabling the MACsec feature only deactivates this feature and does not remove the associated MACsec configurations.

Disabling MACsec has the following conditions:

• MACsec shutdown is global command and is not available at the interface level.

- The macsec shutdown, show macsec mka session/summary, show macsec mka session detail, and show macsec mka/secy statistics commands will display the 'Macsec is shutdown' message. However, the show macsec policy and show key chain commands will display the output.
- Consecutive MACsec status changes from macsec shutdown to no macsec shutdown and vice versa needs a 30 seconds time interval in between the status change.

### Procedure

|        | Command or Action                                                                                                    | Purpose                                                                                                    |  |
|--------|----------------------------------------------------------------------------------------------------|----------------------------------------------------------------------------------------------------|--|
| Step 1 | configure terminal                                                                                                    | Enters global configuration mode.                                                                                                    |  |
|        | Example:                                                                                                    |                                                                                                    |  |
|        | <pre>switch# configure terminal switch(config)#</pre>                                                                    |                                                                                                    |  |
| Step 2 | macsec shutdown                                                                                                    | Disables the MACsec configuration on the                                                                                                    |  |
|        | <pre>Example:<br/>switch(config)# macsec shutdown</pre>                                                                  | device. The <b>no</b> option restores the MACsec feature.                                                                                                    |  |
| Step 3 | <pre>(Optional) copy running-config startup-config Example:    switch(config) # copy running-config startup-config</pre> | Copies the running configuration to the startu<br>configuration. This step is required only if yo<br>want to retain the MACsec in the shutdown stat<br>after the switch reload. |  |
|        |                                                                                                    | Note You can also disable the MACsec feature using the <b>no feature macsec</b> command.                                                                                        |  |

# **Configuring a MACsec Keychain and Keys**

You can create a MACsec keychain and keys on the device.

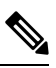

Note

Only MACsec keychains will result in converged MKA sessions.

### Before you begin

Make sure that MACsec is enabled.

### Procedure

|        | Command or Action                                     | Purpose                           |
|--------|-------------------------------------------------------|-----------------------------------|
| Step 1 | configure terminal                                    | Enters global configuration mode. |
|        | Example:                                              |                                   |
|        | <pre>switch# configure terminal switch(config)#</pre> |                                   |

|        | Command or Action                                                                                                    | Purpose                                                                                                    |  |  |
|--------|----------------------------------------------------------------------------------------------------|----------------------------------------------------------------------------------------------------|--|--|
| Step 2 | <pre>(Optional) [no] key-chain macsec-psk no-show Example: switch(config)# key-chain macsec-psk no-show</pre>                                                                                                    | <ul> <li>Hides the encrypted key octet string in the output of the show running-config and sho startup-config by replacing the string with wildcard character. By default, PSK keys ar displayed in encrypted format and can be eas decrypted. This command applies only to MACsec keychains.</li> <li>Note The octet string is also hidden why you save the configuration to a fill</li> </ul>                                                                                                    |  |  |
| Step 3 | <pre>key chain name macsec Example: switch(config)# key chain 1 macsec switch(config-macseckeychain)#</pre>                                                                                                    | Creates a MACsec keychain to hold a set of<br>MACsec keys and enters MACsec keychain<br>configuration mode.                                                                                                    |  |  |
| Step 4 | <pre>key key-id Example: switch(config-macseckeychain)# key 1000 switch(config-macseckeychain-macseckey)#</pre>                                                                                                    | Creates a MACsec key and enters MACsec key<br>configuration mode. The range is from 1 to 32<br>octets, and the maximum size is 64.<br><b>Note</b> The key must consist of an even<br>number of characters.                                                                                                    |  |  |
| Step 5 | key-octet-string octet-string<br>cryptographic-algorithm {AES_128_CMAC<br>  AES_256_CMAC}<br>Example:<br>switch(config-macseckeychain-macseckey)#<br>key-octet-string<br>abdef01234567894014012345678940140014001400000000000000000000000000 | <ul> <li>Configures the octet string for the key. The octet-string argument can contain up to 64 hexadecimal characters. The octet key is encoded internally, so the key in clear text does not appear in the output of the <b>show</b></li> <li><b>running-config macsec</b> command.</li> <li>The key octet string includes the following: <ul> <li>0 Encryption Type - No encryption (default)</li> <li>6 Encryption Type - Proprietary (Type-6 encrypted). For more information, see <i>Enabling Type-6 Encryption on MACsec Keys</i>.</li> <li>7 Encryption Type - Proprietary WORD key octet string with maximum 64 characters</li> </ul> </li> </ul> |  |  |

|        | Command or Action                                                                                                    | Purpose                                                                                                    |
|--------|----------------------------------------------------------------------------------------------------|----------------------------------------------------------------------------------------------------|
|        |                                                                                                    | Note MACsec peers must run the same<br>Cisco NX-OS release in order to use<br>the AES_128_CMAC cryptographic<br>algorithm. To interoperate between<br>previous releases and Cisco NX-OS<br>Release 7.0(3)I7(2) or a later release,<br>you must use keys with the<br>AES_256_CMAC cryptographic<br>algorithm.                   |
| Step 6 | <pre>send-lifetime start-time duration duration Example: switch(config-macseckeychain-macseckey)# send-lifetime 00:00:00 Oct 04 2016 duration 100000</pre> | Configures a send lifetime for the key. By default, the device treats the start time as UTC. The <i>start-time</i> argument is the time of day and date that the key becomes active. The <i>duration</i> argument is the length of the lifetime in seconds. The maximum length is 2147483646 seconds (approximately 68 years). |
| Step 7 | <pre>(Optional) show key chain name<br/>Example:<br/>switch(config-macseckeychain-macseckey)#<br/>show key chain 1</pre>                                   | Displays the keychain configuration.                                                                                                    |
| Step 8 | (Optional) copy running-config startup-config<br><b>Example:</b><br>switch(config-macseckeychain-macseckey)#<br>copy running-config startup-config         | Copies the running configuration to the startup configuration.                                                                                                    |

# **Configuring MACsec Fallback Key**

Beginning with Cisco NX-OS Release 10.1(1), you can configure a fallback key on the device to initiate a backup session if the primary session fails as a result of a key/key name (CKN) mismatch or a finite key duration between the switch and peer.

## Before you begin

Make sure that MACsec is enabled and a primary and fallback keychain and key ID are configured. See Configuring a MACsec Keychain and Keys, on page 5.

### Procedure

|        | Command or Action                                     | Purpose                           |
|--------|-------------------------------------------------------|-----------------------------------|
| Step 1 | configure terminal                                    | Enters global configuration mode. |
|        | Example:                                              |                                   |
|        | <pre>switch# configure terminal switch(config)#</pre> |                                   |

|        | Command or Action                                                                                                    | Purpose                                                                                                    |
|--------|----------------------------------------------------------------------------------------------------|----------------------------------------------------------------------------------------------------|
| Step 2 | <pre>interface name Example:   switch(config)# interface ethernet 1/29   switch(config-if)#</pre>                                                                               | Specifies the interface that you are configuring.<br>You can specify the interface type and identity.<br>For an Ethernet port, use ethernet slot/port.                                                                                                    |
| Step 3 | <pre>macsec keychain keychain-name policy policy-name fallback-keychain keychain-name Example: switch(config-if)# macsec keychain kc2 policy abc fallback-keychain fb_kc2</pre> | Specifies the fallback keychain to use after a<br>MACsec session failure due to a key/key ID<br>mismatch or a key expiration. The fallback key<br>ID should not match any key ID from a primary<br>keychain.Fallback keychain configuration for each<br>interface can be changed on the corresponding<br>interface, without removing the MACsec<br> |
| Step 4 | <pre>(Optional) copy running-config startup-config<br/>Example:<br/>switch(config-if)# copy running-config<br/>startup-config</pre>                                             | Copies the running configuration to the startup configuration.                                                                                                    |

# **Configuring a MACsec Policy**

You can create multiple MACsec policies with different parameters. However, only one policy can be active on an interface.

### Before you begin

Make sure that MACsec is enabled.

### Procedure

|        | Command or Action                                     | Purpose                           |
|--------|-------------------------------------------------------|-----------------------------------|
| Step 1 | configure terminal                                    | Enters global configuration mode. |
|        | Example:                                              |                                   |
|        | <pre>switch# configure terminal switch(config)#</pre> |                                   |

|        | Command or Action                                                                                        | Purpose                                                                                                    |  |
|--------|----------------------------------------------------------------------------------------------------|----------------------------------------------------------------------------------------------------|--|
| Step 2 | macsec policy name                                                                                       | Creates a MACsec policy.                                                                                                    |  |
|        | <pre>Example:<br/>switch(config)# macsec policy abc<br/>switch(config-macsec-policy)#</pre>              |                                                                                                    |  |
| Step 3 | cipher-suite name                                                                                        | Configures one of the following ciphers:                                                                                                    |  |
|        | <pre>Example:<br/>switch(config-macsec-policy)#<br/>cipher-suite GCM-AES-256</pre>                       | GCM-AES-128, GCM-AES-256,<br>GCM-AES-XPN-128, or<br>GCM-AES-XPN-256.                                                                                                    |  |
| Step 4 | <pre>key-server-priority number Example: switch(config-macsec-policy)# key-server-priority 0</pre>       | Configures the key server priority to break the<br>tie between peers during a key exchange. The<br>range is from 0 (highest) and 255 (lowest), and<br>the default value is 16.                                                                                                    |  |
| Step 5 | <pre>security-policy name Example: switch(config-macsec-policy)# security-policy should-secure</pre>     | <ul> <li>Configures one of the following security policies to define the handling of data and control packets:</li> <li>must-secure—Packets not carrying MACsec headers will be dropped.</li> <li>should-secure—Packets not carrying MACsec headers will be permitted. This is the default value.</li> </ul> |  |
| Step 6 | <pre>window-size number Example: switch(config-macsec-policy)# window-size 512</pre>                     | Configures the replay protection window such<br>that the secured interface will not accept any<br>packet that is less than the configured window<br>size. The range is from 0 to 596000000.                                                                                                    |  |
| Step 7 | <pre>sak-expiry-time time Example: switch(config-macsec-policy)# sak-expiry-time 100</pre>               | Configures the time in seconds to force an SAK rekey. This command can be used to change the session key to a predictable time interval. The default is 0.                                                                                                    |  |
| Step 8 | <pre>conf-offset name Example: switch(config-macsec-policy)# conf-offset CONF-OFFSET-0</pre>             | Configures one of the following confidentiality<br>offsets in the Layer 2 frame, where encryption<br>begins: CONF-OFFSET-0,<br>CONF-OFFSET-30, or CONF-OFFSET-50.<br>This command might be necessary for<br>intermediate switches to use packet headers<br>{dmac, smac, etype} like MPLS tags.               |  |
| Step 9 | (Optional) show macsec policy<br><b>Example:</b><br>switch(config-macsec-policy) # show<br>macsec policy | Displays the MACsec policy configuration.                                                                                                    |  |

|         | Command or Action                                                           | Purpose                                                        |
|---------|-----------------------------------------------------------------------------|----------------------------------------------------------------|
| Step 10 | (Optional) <b>copy running-config</b><br>startup-config                     | Copies the running configuration to the startup configuration. |
|         | Example:                                                                    |                                                                |
|         | <pre>switch(config-macsec-policy)# copy running-config startup-config</pre> |                                                                |

# **Rotating PSKs**

Follow this procedure to rotate PSKs when the SAK expiry time is configured for 60 seconds in the MACsec policy.

### Procedure

**Step 1** Use the **no sak-expiry-time** command to remove the SAK expiry timer from the MACsec policy.

You need to remove the SAK expiry timer only for the number of policies in the configuration. You do not need to remove it for each interface. If you have defined only one policy and applied it to all interfaces, you need to remove the SAK expiry timer only from this policy.

- **Step 2** Wait for 2 minutes.
- **Step 3** Use the key *key-id* command to program the new key under the keychain.
- **Step 4** Once the session with the new key is secured, use the **no key** *key-id* command to delete the old key.
- **Step 5** Wait for 2 minutes.
- Step 6 Use the sak-expiry-timer 60 command to add the SAK rekey timer to the MACsec policy.

# **Verifying the MACsec Configuration**

To display MACsec configuration information, perform one of the following tasks:

| Command                                                                | Purpose                                                                                              |  |
|------------------------------------------------------------------------|----------------------------------------------------------------------------------------------------|--|
| show key chain name                                                    | Displays the keychain configuration.                                                                 |  |
| <pre>show macsec mka session [interface type slot/port] [detail]</pre> | Displays information about the MACsec MKA session<br>for a specific interface or for all interfaces. |  |
| show macsec mka session details                                        | Displays information about the MAC address.                                                          |  |
| show macsec mka summary                                                | Displays the MACsec MKA configuration.                                                               |  |
| <pre>show macsec policy [policy-name]</pre>                            | Displays the configuration for a specific MACsec policy or for all MACsec policies.                  |  |
| show running-config macsec                                             | Displays the running configuration information for MACsec.                                           |  |

| switch(config)# sh |                     |         |         |
|--------------------|---------------------|---------|---------|
| Interface          | Local-TxSCI         | # Peers | Status  |
| Key-Server         | Auth Mode           |         |         |
|                    |                     |         |         |
|                    |                     |         |         |
| Ethernet1/29       | 6c8b.d3db.e968/0001 | 1       | Secured |
| No                 | PRIMARY-PSK         |         |         |
| Ethernet1/30       | 6c8b.d3db.e96c/0001 | 1       | Secured |
| No                 | PRIMARY-PSK         |         |         |
| Ethernet1/31       | 6c8b.d3db.e970/0001 | 1       | Secured |
| Yes                | PRIMARY-PSK         |         |         |
| Ethernet1/32       | 6c8b.d3db.e974/0001 | 1       | Secured |
| Yes                | PRIMARY-PSK         |         |         |
| Ethernet1/33       | 6c8b.d3db.e978/0001 | 1       | Secured |
| Yes                | PRIMARY-PSK         |         |         |
| Ethernet1/34       | 6c8b.d3db.e97c/0001 | 1       | Secured |
| Yes                | PRIMARY-PSK         |         |         |
| Ethernet1/35       | 6c8b.d3db.e980/0001 | 1       | Secured |
| Yes                | PRIMARY-PSK         |         |         |
| Ethernet1/36       | 6c8b.d3db.e984/0001 | 1       | Secured |
| No                 | PRIMARY-PSK         |         |         |
|                    |                     |         |         |
|                    |                     |         |         |

#### The following example displays information about the MACsec MKA session for all interfaces.

Total Number of Sessions : 8

```
Secured Sessions : 8
Pending Sessions : 0
switch(config)#
```

The following example displays information about the MACsec MKA session for a specific interface. In addition to the common elements of the table as described in the previous example, the following also identifies the authentication mode which defines the current MACsec session type.

| <pre>switch(config)#</pre> | show macsec mka session inte | erface e1/35 |         |
|----------------------------|------------------------------|--------------|---------|
| Interface                  | Local-TxSCI                  | # Peers      | Status  |
| Key-Server                 | Auth Mode                    |              |         |
|                            |                              |              |         |
| Ethernet1/35               | 6c8b.d3db.e980/0001          | 1            | Secured |
| Yes                        | PRIMARY-PSK                  |              |         |
| switch(config)#            |                              |              |         |

The following example displays detailed information about the MACsec MKA session for a specific Ethernet interface:

| switch(co | onfig)# | show | mac | sec  | mka  | session | interface | e1/35 | details |
|-----------|---------|------|-----|------|------|---------|-----------|-------|---------|
| Detailed  | Status  | for  | MKA | Sess | sion |         |           |       |         |

| Interface Name                 | : Ethernet1/35                              |
|--------------------------------|---------------------------------------------|
| Session Status                 | : SECURED - Secured MKA Session with MACsec |
| Local Tx-SCI                   | : 6c8b.d3db.e980/0001                       |
| Local Tx-SSCI                  | : 2                                         |
| MKA Port Identifier            | : 2                                         |
| CAK Name (CKN)                 | : 2006                                      |
| CA Authentication Mode         | : PRIMARY-PSK                               |
| Member Identifier (MI)         | : 50BE8367F1C6D0AB1C442229                  |
| Message Number (MN)            | : 1048                                      |
| MKA Policy Name                | : mpsrl                                     |
| Key Server Priority            | : 1                                         |
| Key Server                     | : Yes                                       |
| Include ICV                    | : Yes                                       |
| SAK Cipher Suite               | : GCM-AES-128                               |
| SAK Cipher Suite (Operational) | : GCM-AES-128                               |
| Replay Window Size             | : 148809600                                 |

```
Confidentiality Offset
                                     : CONF-OFFSET-30
   Confidentiality Offset (Operational): CONF-OFFSET-30
   Latest SAK Status
                                     : Rx & TX
   Latest SAK AN
                                       : 0
   Latest SAK KI
                                       : 50BE8367F1C6D0AB1C44222900000021
    Latest SAK KN
                                       : 33
   Last SAK key time
                                       : 11:23:53 pst Tue Dec 15 2020
   CA Peer Count
                                      : 1
                                      : 0180.c200.0003
   Eapol dest mac
                                      : 0x888e
   Ether-type
Peer Status:
   Peer MI
                                       : 37AFE73EC8617FD32F70E21A
   RxSCT
                                       : 6c8b.d3db.e984/0001
   Peer CAK
                                       : Match
   Latest Rx MKPDU
                                      : 11:24:52 pst Tue Dec 15 2020
Fallback Data:
   Fallback CKN
                                       : FB2004
                                       : 849D72D5F6A900F5B0718C78
   Fallback MI
   Fallback MN
                                       : 0x3d6
Fallback Peer:
                                       : 8DCE8CBE67B474D2C2955F58
   Peer MT
   RxSCI
                                       : 6c8b.d3db.e984/0001
    Peer CAK
                                       : Match
   Latest Rx MKPDU
                                       : 11:24:52 pst Tue Dec 15 2020
switch(config)#
```

The following example displays the MACsec MKA configuration:

| switch# show macsec mka summary |               |                     |  |  |  |
|---------------------------------|---------------|---------------------|--|--|--|
| Interface                       | MACSEC-policy | Keychain            |  |  |  |
|                                 |               |                     |  |  |  |
| Ethernet2/13                    | 1             | 1/10000000000000000 |  |  |  |
| Ethernet2/14                    | 1             | 1/10000000000000000 |  |  |  |
| switch#                         |               |                     |  |  |  |

The following example displays the configuration for all MACsec policies:

The following example displays the key octet string in the output of the **show running-config** and **show startup-config** commands when the **key-chain macsec-psk no-show** command is not configured:

```
key chain KC256-1 macsec
    key 2000
    key-octet-string 7
075e701e1c5a4a5143475e5a527d7c7c706a6c724306170103555a5c57510b051e47080
a05000101005e0e50510f005c4b5f5d0b5b070e234e4d0a1d0112175b5e cryptographic-algorithm
AES 256 CMAC
```

The following example displays the key octet string in the output of the **show running-config** and **show startup-config** commands when the **key-chain macsec-psk no-show** command is configured:

```
key chain KC256-1 macsec
key 2000
key-octet-string 7 ****** cryptographic-algorithm AES 256 CMAC
```

## **Displaying MACsec Statistics**

You can display MACsec statistics using the following commands.

| Command                                                               | Purpose                              |
|-----------------------------------------------------------------------|--------------------------------------|
| <b>show macsec mka statistics</b> [interface <i>type slot/port</i> ]  | Displays MACsec MKA statistics.      |
| <b>show macsec secy statistics</b> [interface <i>type slot/port</i> ] | Displays MACsec security statistics. |

The following example shows the MACsec MKA statistics for a specific Ethernet interface:

```
switch# show macsec mka statistics interface ethernet 1/29
MKA Statistics for Session on interface (Ethernet1/29)
_____
CA Statistics
  Pairwise CAK Rekeys..... 0
SA Statistics
  SAKs Generated..... 0
  SAKs Rekeyed..... 0
  SAKs Received..... 0
  SAK Responses Received.. 0
MKPDU Statistics
  MKPDUs Transmitted..... 41
     "Distributed SAK".. 0
  MKPDUs Validated & Rx... 41
     "Distributed SAK".. 0
MKA IDB Statistics
  MKPDUs Tx Success..... 82
  MKPDUs Tx Fail..... 0
  MKPDUS Tx Pkt build fail... 0
  MKPDUS No Tx on intf down.. 0
  MKPDUS No Rx on intf down.. 0
  MKPDUs Rx CA Not found..... 0
  MKPDUs Rx Error..... 0
  MKPDUs Rx Success..... 82
MKPDU Failures
  MKPDU Rx Validation ..... 0
  MKPDU Rx Bad Peer MN.....
                                       0
  MKPDU Rx Non-recent Peerlist MN..... 0
  MKPDU Rx Drop SAKUSE, KN mismatch..... 0
  MKPDU Rx Drop SAKUSE, Rx Not Set..... 0
  MKPDU Rx Drop SAKUSE, Key MI mismatch.... 0
  MKPDU Rx Drop SAKUSE, AN Not in Use..... 0
  MKPDU Rx Drop SAKUSE, KS Rx/Tx Not Set... 0
  MKPDU Rx Drop Packet, Ethertype Mismatch. 0
  MKPDU Rx Drop Packet, DestMAC Mismatch... 0
SAK Failures
  SAK Generation..... 0
  Hash Key Generation..... 0
  SAK Encryption/Wrap..... 0
  SAK Decryption/Unwrap..... 0
CA Failures
  ICK Derivation..... 0
  KEK Derivation.....0
  Invalid Peer MACsec Capability... 0
```

```
MACsec Failures
Rx SA Installation..... 0
Tx SA Installation..... 0
```

```
switch(config)#
```

The following example shows the MACsec security statistics for a specific Ethernet interface.

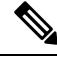

**Note** The following differences exist for uncontrolled and controlled packets in Rx and Tx statistics:

- Rx statistics:
  - Uncontrolled = Encrypted and unencrypted
  - Controlled = Decrypted
- Tx statistics:
  - Uncontrolled = Unencrypted
  - Controlled = Encrypted
  - Common = Encrypted and unencrypted

```
switch(config)# show macsec secy statistics interface e1/29
Interface Ethernet1/29 MACSEC SecY Statistics:
Interface Rx Statistics:
   Unicast Uncontrolled Pkts: 8067779
   Multicast Uncontrolled Pkts: 14
   Broadcast Uncontrolled Pkts: 0
   Uncontrolled Pkts - Rx Drop: 0
   Uncontrolled Pkts - Rx Error: 0
   Unicast Controlled Pkts: N/A (N3K-C3636C-R not supported)
   Multicast Controlled Pkts: N/A (N3K-C3636C-R not supported)
   Broadcast Controlled Pkts: N/A (N3K-C3636C-R not supported)
   Controlled Pkts: 8056748
   Controlled Pkts - Rx Drop: N/A (N3K-C3636C-R not supported)
   Controlled Pkts - Rx Error: N/A (N3K-C3636C-R not supported)
   In-Octets Uncontrolled: 37641828280 bytes
   In-Octets Controlled: 37324295914 bytes
   Input rate for Uncontrolled Pkts: N/A (N3K-C3636C-R not supported)
   Input rate for Uncontrolled Pkts: N/A (N3K-C3636C-R not supported)
   Input rate for Controlled Pkts: N/A (N3K-C3636C-R not supported)
   Input rate for Controlled Pkts: N/A (N3K-C3636C-R not supported)
Interface Tx Statistics:
   Unicast Uncontrolled Pkts: N/A (N3K-C3636C-R not supported)
   Multicast Uncontrolled Pkts: N/A (N3K-C3636C-R not supported)
   Broadcast Uncontrolled Pkts: N/A (N3K-C3636C-R not supported)
   Uncontrolled Pkts - Rx Drop: N/A (N3K-C3636C-R not supported)
   Uncontrolled Pkts - Rx Error: N/A (N3K-C3636C-R not supported)
   Unicast Controlled Pkts: N/A (N3K-C3636C-R not supported)
   Multicast Controlled Pkts: N/A (N3K-C3636C-R not supported)
   Broadcast Controlled Pkts: N/A (N3K-C3636C-R not supported)
   Controlled Pkts: 8049279
   Controlled Pkts - Rx Drop: N/A (N3K-C3636C-R not supported)
   Controlled Pkts - Rx Error: N/A (N3K-C3636C-R not supported)
   Out-Octets Uncontrolled: N/A (N3K-C3636C-R not supported)
   Out-Octets Controlled: 37262189352 bytes
```

```
Out-Octets Common: 37699748491 bytes
  Output rate for Uncontrolled Pkts: N/A (N3K-C3636C-R not supported)
  Output rate for Uncontrolled Pkts: N/A (N3K-C3636C-R not supported)
  Output rate for Controlled Pkts: N/A (N3K-C3636C-R not supported)
  Output rate for Controlled Pkts: N/A (N3K-C3636C-R not supported)
SECY Rx Statistics:
  Transform Error Pkts: N/A (N3K-C3636C-R not supported)
  Control Pkts: 0
  Untagged Pkts: N/A (N3K-C3636C-R not supported)
  No Tag Pkts: 0
  Bad Tag Pkts: 0
  No SCI Pkts: 0
  Unknown SCI Pkts: 0
  Tagged Control Pkts: N/A (N3K-C3636C-R not supported)
SECY Tx Statistics:
  Transform Error Pkts: N/A (N3K-C3636C-R not supported)
  Control Pkts: 0
  Untagged Pkts: N/A (N3K-C3636C-R not supported)
SAK Rx Statistics for AN [0]:
  Unchecked Pkts: 0
  Delayed Pkts: 0
  Late Pkts: 0
  OK Pkts: 8056748
  Invalid Pkts: 0
  Not Valid Pkts: 0
  Not-Using-SA Pkts: 0
  Unused-SA Pkts: 0
  Decrypted In-Octets: 36952542946 bytes
  Validated In-Octets: 0 bytes
SAK Tx Statistics for AN [0]:
  Encrypted Protected Pkts: 8049279
  Too Long Pkts: N/A (N3K-C3636C-R not supported)
  SA-not-in-use Pkts: N/A (N3K-C3636C-R not supported)
  Encrypted Protected Out-Octets: 36909704659 bytes
```

```
switch(config)#
```

## Configuration Example for MACsec

The following example shows how to configure a user-defined MACsec policy and then apply the policy to interfaces:

| switch(config)#                                          | macsec policy                                                       | mpsr1                                               |                              |         |   |
|----------------------------------------------------------|---------------------------------------------------------------------|-----------------------------------------------------|------------------------------|---------|---|
| switch(config-m                                          | macsec-policy)#                                                     | cipher-suite G                                      | CM-AES-128                   |         |   |
| switch(config-m                                          | macsec-policy)#                                                     | key-server-pric                                     | ority 1                      |         |   |
| switch(config-m                                          | macsec-policy)#                                                     | window-size 10                                      | 00                           |         |   |
| switch(config-m                                          | <pre>macsec-policy)#</pre>                                          | conf-offset CO                                      | NF-OFFSET-30                 |         |   |
| switch(config-m                                          | macsec-policy)#                                                     | security-policy                                     | y must-secure                |         |   |
| switch(config-m                                          | <pre>macsec-policy)#</pre>                                          | sak-expiry-time                                     | ∍ 60                         |         |   |
| switch(config-m                                          | nacsec-policy)#                                                     | include-icv-ind                                     | dicator                      |         |   |
| switch (config-m<br>switch (config-i<br>switch (config-i | nacsec-policy)#<br>_f-range)# <b>macs</b><br>_f-range)# <b>show</b> | interface e1/3<br>ec keychain ksr<br>macsec mka ses | 5-36<br>policy mpsrl<br>sion |         |   |
| Interface                                                | Local-TxSC                                                          | I                                                   | # Peers                      | Status  |   |
| Key-Server                                               | Auth Mode                                                           |                                                     |                              |         | _ |
|                                                          |                                                                     |                                                     |                              |         |   |
| Ethernet1/35                                             | 6c8b.d3db.                                                          | ∋980/0001                                           | 1                            | Secured |   |

```
Yes
             PRIMARY-PSK
Yes PRIMARY-PSK
Ethernet1/36 6c8b.d3db.e984/0001
                                    1
                                                    Secured
No
            PRIMARY-PSK
-----
switch(config-if-range) # show macsec mka summary
Interface Status Cipher (Operational)
                                    Key-Server MACSEC-policy
    Keychain
                            Fallback-keychain
  _____
_____
Ethernet1/35
            Secured GCM-AES-128
                                    Yes
                                              mpsr1
                    no keychain
   ksr
Ethernet1/36 Secured GCM-AES-128 No
                                             mpsr1
    ksr
                            no keychain
switch(config-if-range) # show running-config macsec
!Command: show running-config macsec
!Running configuration last done at: Tue Dec 15 11:41:53 2020
!Time: Tue Dec 15 11:45:06 2020
version 10.1(1) Bios:version 01.14
feature macsec
macsec policy mpsr1
  cipher-suite GCM-AES-128
  key-server-priority 1
  window-size 1000
  conf-offset CONF-OFFSET-30
  sak-expiry-time 60
  include-icv-indicator
interface Ethernet1/35
  macsec keychain ksr policy mpsr1
interface Ethernet1/36
  macsec keychain ksr policy mpsr1
```

The following example shows how to configure a MACsec keychain and then add the system default MACsec policy to the interfaces:

```
switch(config) # key chain ksr macsec
switch(config-macseckeychain) # key 2006
switch(config-macseckeychain-macseckey)# key-octet-string
1234567890abcdef1234567890abcdef1234567890abcdef1234567890abcdef cryptographic-algorithm
AES 256 CMAC
switch(config-macseckeychain-macseckey)# interface e1/35-36
switch(config-if-range)# macsec keychain ksr
switch(config-if-range) # show running-config macsec
!Command: show running-config macsec
!Running configuration last done at: Tue Dec 15 11:53:10 2020
!Time: Tue Dec 15 11:54:40 2020
version 10.1(1) Bios:version 01.14
feature macsec
interface Ethernet1/35
   macsec keychain ksr policy system-default-macsec-policy
interface Ethernet1/36
   macsec keychain ksr policy system-default-macsec-policy
```

| switch(config-if-r<br>Interface<br>Keychain | range)# <b>sl</b><br>Status                   | how macse<br>Cipher | <b>c mka summary</b><br>(Operational)<br>Fallback | Key-Server<br>-keychain | MACSEC-policy                |
|---------------------------------------------|-----------------------------------------------|---------------------|---------------------------------------------------|-------------------------|------------------------------|
|                                             |                                               |                     |                                                   |                         |                              |
| Ethernet1/35<br>ksr                         | Secured                                       | GCM-AES-            | -XPN-256<br>no keychai                            | Yes                     | system-default-macsec-policy |
| Ethernet1/36<br>ksr                         | Secured                                       | GCM-AES-            | -XPN-256<br>no keychai                            | No<br>.n                | system-default-macsec-policy |
| switch(config-if-                           | cange)# <b>s</b> l                            | now macse           | c mka session                                     | ı                       |                              |
| Interface<br>Key-Server                     | Local-T<br>Auth Mod                           | xSCI<br>de<br>      |                                                   | # Peers                 | Status                       |
| Ethernet1/35<br>Yes                         | 6c8b.d3db.e980/0001<br>PRIMARY-PSK            |                     |                                                   | 1                       | Secured                      |
| Ethernet1/36<br>No                          | hernet1/36 6c8b.d3db.e984/0001<br>PRIMARY-PSK |                     |                                                   | 1                       | Secured                      |
|                                             |                                               |                     |                                                   |                         |                              |
| Total Number of Se<br>Secured Session       | essions :<br>ns : 2                           | 2                   |                                                   |                         |                              |

```
Pending Sessions : 0
```

```
switch(config-if-range)#
```

# **XML Examples**

MACsec supports XML output for the following show commands for scripting purposes using | xml:

- show key chain *name* | xml
- show macsec mka session interface interface slot/port details |xml
- show macsec mka statistics interface interface slot/port |xml
- show macsec mka summary |xml
- show macsec policy name |xml
- show macsec secy statistics interface interface slot/port |xml
- show running-config macsec |xml

The following are example outputs for each of the preceding show commands:

#### Example 1: Displays the keychain configuration

```
switch(config)# show key chain "ksr" | xml
<?xml version="1.0" encoding="ISO-8859-1"?>
<nf:rpc-reply xmlns="http://www.cisco.com/nxos:1.0:rpm"
xmlns:nf="urn:ietf:params:xml:ns:netconf:base:1.0">
<nf:data>
<show>
<key>
<chain>
<_XML_OPT_Cmd_rpm_show_keychain_cmd_keychain>
<keychain>ksr</keychain>
<_XML_OPT_Cmd_rpm_show_keychain_cmd_readonly_>
```

<ey string/075e731f1a5c4f524f43b00b292f212e62677147524054590b098951570e061e47bbb030604020c520b7785b30115575685f555976141759180714166e0a</hey string/</p>

#### Example 2: Displays information about the MACsec MKA session for a specific interface

```
switch (config) # show macsec mka session interface e1/35 details | xml
<?xml version="1.0" encoding="ISO-8859-1"?>
<nf:rpc-reply xmlns="http://www.cisco.com/nxos:1.0:cts"
xmlns:nf="urn:ietf:params:xml:ns:netconf:base:1.0">
<nf:data>
  <show>
   <macsec>
    <mka>
     <session>
      < XML OPT Cmd show macsec mka session interface>
       <interface>
        < XML INTF ifname>
         <__XML__PARAM_value>
          < _XML__INTF_output>Ethernet1/35</__XML__INTF_output>
        </___XML___PARAM_value>
</__XML__INTF_ifname>
       </interface>
       < XML OPT Cmd show macsec mka session details>
        <details/>
        <__XML__OPT_Cmd_show_macsec_mka_session___readonly__>
          <__readonly__>
<TABLE_mka_session_details>
           <ROW mka session details>
            <ifname>Ethernet1/35</ifname>
            <status>SECURED - Secured MKA Session with MACsec</status>
            <sci>6c8b.d3db.e980/0001</sci>
            <ssci>2</ssci>
            <port id>2</port id>
            <ckn>2006</ckn>
            <ca auth mode>PRIMARY-PSK</ca auth mode>
            <mi>5AABE0AB9CC867AB0FF40F7D</mi>
            <mn>3550</mn>
            <policy>system-default-macsec-policy</policy>
            <ks prio>16</ks prio>
            <keyserver>Yes</keyserver>
```

```
<include icv indicator>No</include icv indicator>
            <cipher>GCM-AES-XPN-256</cipher>
            <cipher operational>GCM-AES-XPN-256</cipher operational>
            <window>148809600</window>
            <conf_offset>CONF-OFFSET-0</conf_offset>
            <conf offset operational>CONF-OFFSET-0</conf offset operational>
            <sak status>Rx &amp; TX</sak status>
            <sak an>0</sak an>
            <sak ki>5AABE0AB9CC867AB0FF40F7D0000001</sak ki>
            <sak_kn>1</sak_kn>
            <last_sak_rekey_time>11:53:25 pst Tue Dec 15 2020</last_sak_rekey_time>
            <peer count>1</peer count>
            <mac addr>0180.c200.0003</mac addr>
            <ether type>0x888e</ether type>
            <TABLE_mka_peer_status>
             <ROW_mka_peer_status>
              <per mi>27FC36C2BFAFBDBC65419A40 mi>
              <rxsci>6c8b.d3db.e984/0001</rxsci>
              <icv status>Match</icv status>
              <last rx time>13:51:39 pst Tue Dec 15 2020</last rx time>
             </ROW_mka_peer_status>
            </TABLE_mka_peer_status>
           </ROW mka session details>
          </TABLE mka session details>
         </ readonly >
        </__XML_OPT_Cmd_show_macsec_mka_session___readonly_>
       </__XML__OPT_Cmd_show_macsec_mka_session_details>
      </
         XML OPT Cmd show macsec mka session interface>
     </session>
    </mka>
   </macsec>
  </show>
</nf:data>
</nf:rpc-reply>
11>11>
switch(config)#
```

#### **Example 3: Displays MACsec MKA statistics**

```
switch(config)# show macsec mka statistics interface e1/29 | xml
<?xml version="1.0" encoding="ISO-8859-1"?>
<nf:rpc-reply xmlns="http://www.cisco.com/nxos:1.0:cts"
xmlns:nf="urn:ietf:params:xml:ns:netconf:base:1.0">
<nf:data>
  <show>
   <macsec>
    <mka>
     <statistics>
      < XML OPT Cmd some macsec mka statistics interface>
       <interface>
        <__XML__INTF ifname>
         < XML PARAM value>
          <__XML__INTF_output>Ethernet1/29</__XML__INTF_output>
        </___XML__PARAM_value>
</__XML__INTF_ifname>
        </
       </interface>
       < XML OPT Cmd some macsec mka statistics readonly >
        < readonly >
         <TABLE_mka_intf_stats>
          <ROW mka_intf_stats>
           <ifname2>Ethernet1/29</ifname2>
           <TABLE ca stats>
            <ROW ca stats>
             <ca_stat_ckn>2002</ca_stat_ckn>
```

<ca stat pairwise cak rekey>0</ca stat pairwise cak rekey> <sa\_stat\_sak\_generated>0</sa\_stat\_sak\_generated> <sa stat sak rekey>0</sa stat sak rekey> <sa stat sak received>2</sa stat sak received> <sa\_stat\_sak\_response\_rx>0</sa\_stat\_sak\_response\_rx> <mkpdu\_stat\_mkpdu\_tx>4335</mkpdu\_stat\_mkpdu\_tx> <mkpdu\_stat\_mkpdu\_tx\_distsak>0</mkpdu\_stat\_mkpdu\_tx\_distsak> <mkpdu stat mkpdu rx>4335</mkpdu stat mkpdu rx> <mkpdu stat mkpdu rx distsak>2</mkpdu stat mkpdu rx distsak> </ROW\_ca\_stats> </TABLE ca stats> <TABLE idb stats> <ROW idb stats> <ca stat pairwise cak rekey>0</ca stat pairwise cak rekey> <sa\_stat\_sak\_generated>0</sa\_stat\_sak\_generated> <sa\_stat\_sak\_rekey>0</sa\_stat\_sak\_rekey> <sa stat sak received>2</sa stat sak received> <sa\_stat\_sak\_response\_rx>0</sa\_stat\_sak\_response\_rx> <mkpdu stat mkpdu tx>4335</mkpdu stat mkpdu tx> <mkpdu stat mkpdu tx distsak>0</mkpdu stat mkpdu tx distsak> <mkpdu\_stat\_mkpdu\_rx>4335</mkpdu\_stat\_mkpdu\_rx> <mkpdu\_stat\_mkpdu\_rx\_distsak>2</mkpdu\_stat\_mkpdu\_rx\_distsak> <idb stat mkpdu tx success>8666</idb stat mkpdu tx success> <idb stat mkpdu tx fail>0</idb stat mkpdu tx fail> <idb stat mkpdu tx pkt build fail>0</idb stat mkpdu tx pkt build fail> <idb\_stat\_mkpdu\_no\_tx\_on\_intf\_down>0</idb\_stat\_mkpdu\_no\_tx\_on\_intf\_down> <idb\_stat\_mkpdu\_no\_rx\_on\_intf\_down>0</idb\_stat\_mkpdu\_no\_rx\_on\_intf\_down> <idb stat mkpdu rx ca notfound>0</idb stat mkpdu rx ca notfound> <idb stat mkpdu rx error>0</idb stat mkpdu rx error> <idb\_stat\_mkpdu\_rx\_success>8666</idb\_stat\_mkpdu\_rx\_success>

<idb\_stat\_mkpdu\_failure\_rx\_integrity\_check\_error>0</idb\_stat\_mkpdu\_failure\_rx\_integrity\_check\_error>

<idb\_stat\_mkpdu\_failure\_invalid\_peer\_mn\_error>0</idb\_stat\_mkpdu\_failure\_invalid\_peer\_mn\_error>

<idb\_stat\_mkpdu\_failure\_nonrecent\_peerlist\_mn\_error>0</idb\_stat\_mkpdu\_failure\_nonrecent\_peerlist\_mn\_error>

<idb\_stat\_mkpdu\_failure\_sakuse\_kn\_mismatch\_error>0</idb\_stat\_mkpdu\_failure\_sakuse\_kn\_mismatch\_error>

<idb\_stat\_mkpdu\_failure\_sakuse\_rx\_not\_set\_error>0</idb\_stat\_mkpdu\_failure\_sakuse\_rx\_not\_set\_error>

<idb stat mkpdu failure sakuse key mi mismatch error>0</idb stat mkpdu failure sakuse key mi mismatch error>

<idb\_stat\_mkpdu\_failure\_sakuse\_an\_not\_in\_use\_error>0</idb\_stat\_mkpdu\_failure\_sakuse\_an\_not\_in\_use\_error>

<idb stat mkpdu failure sakuse ks rx tx not set error>0</idb stat mkpdu failure sakuse ks rx tx not set error>

<idb stat mkpdu failure sakuse eapol ethertype mismatch error>0</idb stat mkpdu failure sakuse eapol ethertype mismatch error>

<idb stat mkpdu failure sakuse eapol destmac mismatch error>0</idb stat mkpdu failure sakuse eapol destmac mismatch error>

<idb\_stat\_sak\_failure\_sak\_generate\_error>0</idb\_stat\_sak\_failure\_sak\_generate\_error>

<idb stat sak failure hash generate error>0</idb stat sak failure hash generate error>

```
<idb_stat_sak_failure_sak_encryption_error>0</idb_stat_sak_failure_sak_encryption_error>
<idb_stat_sak_failure_sak_decryption_error>0</idb_stat_sak_failure_sak_decryption_error>
<idb_stat_sak_failure_ick_derivation_error>0</idb_stat_sak_failure_ick_derivation_error>
<idb_stat_sak_failure_kek_derivation_error>0</idb_stat_sak_failure_kek_derivation_error>
<idb_stat_sak_failure_invalid_macsec_capability_error>0</idb_stat_sak_failure_invalid_macsec_capability_error>
```

```
<idb_stat_macsec_failure_rx_sa_create_error>0</idb_stat_macsec_failure_rx_sa_create_error>
```

```
<idb stat macsec failure tx sa create error>0</idb stat macsec failure tx sa create error>
           </ROW idb stats>
           </TABLE idb stats>
          </ROW_mka_intf_stats>
        </TABLE mka_intf_stats>
        </__readonly__>
       </__XML__OPT_Cmd_some_macsec_mka_statistics readonly >
     </__XML__OPT_Cmd_some_macsec_mka_statistics interface>
     </statistics>
   </mka>
   </macsec>
  </show>
</nf:data>
</nf:rpc-reply>
]]>]]>
switch(config)#
```

### Example 4: Displays the MACsec MKA configuration

```
switch(config) # show macsec mka summary | xml
<?xml version="1.0" encoding="ISO-8859-1"?>
<nf:rpc-reply xmlns="http://www.cisco.com/nxos:1.0:cts"
xmlns:nf="urn:ietf:params:xml:ns:netconf:base:1.0">
<nf:data>
  <show>
   <macsec>
    <mka>
     < XML OPT Cmd some macsec summary>
      <__XML__OPT_Cmd_some_macsec___readonly__>
         readonly
                   >
        <TABLE mka summary>
        <ROW mka summary>
          <ifname>Ethernet1/29</ifname>
          <status>Secured</status>
          <cipher>GCM-AES-128</cipher>
          <keyserver>No</keyserver>
          <policy>mpd1</policy>
          <keychain>kd</keychain>
          <fallback keychain>fbkd</fallback keychain>
         </ROW mka summary>
         <ROW mka summary>
          <ifname>Ethernet1/30</ifname>
          <status>Secured</status>
          <cipher>GCM-AES-128</cipher>
          <keyserver>No</keyserver>
          <policy>mpd2</policy>
          <keychain>kd</keychain>
          <fallback keychain>fbkd</fallback keychain>
         </ROW mka summary>
         <ROW_mka_summary>
```

```
<ifname>Ethernet1/31</ifname>
          <status>Secured</status>
          <cipher>GCM-AES-128</cipher>
          <keyserver>Yes</keyserver>
          <policy>mps1</policy>
          <keychain>ks</keychain>
          <fallback keychain>fbks</fallback_keychain>
         </ROW mka summary>
         <ROW mka summary>
          <ifname>Ethernet1/32</ifname>
          <status>Secured</status>
          <cipher>GCM-AES-128</cipher>
          <keyserver>Yes</keyserver>
          <policy>mps2</policy>
          <keychain>ks</keychain>
          <fallback keychain>fbks</fallback keychain>
         </ROW mka summary>
         <ROW_mka_summary>
          <ifname>Ethernet1/33</ifname>
          <status>Secured</status>
          <cipher>GCM-AES-128</cipher>
          <keyserver>Yes</keyserver>
          <policy>mpsr1</policy>
          <keychain>ksr</keychain>
          <fallback_keychain>fbksr</fallback_keychain>
         </ROW_mka_summary>
         <ROW_mka_summary>
          <ifname>Ethernet1/34</ifname>
          <status>Secured</status>
          <cipher>GCM-AES-128</cipher>
          <keyserver>Yes</keyserver>
          <policy>mpsr2</policy>
          <keychain>ksr</keychain>
          <fallback keychain>fbksr</fallback keychain>
         </ROW mka summary>
         <ROW mka summary>
          <ifname>Ethernet1/35</ifname>
          <status>Secured</status>
          <cipher>GCM-AES-XPN-256</cipher>
          <keyserver>Yes</keyserver>
          <policy>system-default-macsec-policy</policy>
          <keychain>ksr</keychain>
          <fallback keychain>no keychain</fallback keychain>
         </ROW mka summary>
         <ROW_mka_summary>
          <ifname>Ethernet1/36</ifname>
          <status>Secured</status>
          <cipher>GCM-AES-XPN-256</cipher>
          <keyserver>No</keyserver>
          <policy>system-default-macsec-policy</policy>
          <keychain>ksr</keychain>
          <fallback keychain>no keychain</fallback keychain>
         </ROW mka summary>
        </TABLE_mka_summary>
       </__readonly__>
      </_
         XML OPT Cmd some macsec readonly >
     </ _XML_OPT_Cmd_some_macsec_summary>
    </mka>
   </macsec>
  </show>
</nf:data>
</nf:rpc-reply>
11>11>
switch(config)#
```

#### Example 5: Displays the configuration for a specific MACsec policy

```
switch(config) # show macsec policy mpsr1 | xml
<?xml version="1.0" encoding="ISO-8859-1"?>
<nf:rpc-reply xmlns="http://www.cisco.com/nxos:1.0:cts"
xmlns:nf="urn:ietf:params:xml:ns:netconf:base:1.0">
<nf:data>
  <show>
   <macsec>
    <policv>
     < XML OPT Cmd show macsec policy policy name>
      <policy name>mpsrl</policy name>
       <__XML__OPT_Cmd_show_macsec_policy___readonly__>
        < readonly >
        <TABLE macsec_policy>
         <ROW macsec policy>
           <name>mpsr1</name>
           <cipher suite>GCM-AES-128</cipher suite>
           <keyserver priority>1</keyserver priority>
           <window size>1000</window size>
           <conf offset>30</conf offset>
           <security policy>should-secure</security policy>
           <sak-expiry-time>60</sak-expiry-time>
           <include icv indicator>TRUE</include icv indicator>
          </ROW_macsec_policy>
        </TABLE_macsec_policy>
     </__readonly__>
</__XML__OPT_Cmd_show_macsec_policy__readonly_
</__XML__OPT_Cmd_show_macsec_policy_policy_name>
                                               readonly >
    </policy>
   </macsec>
  </show>
</nf:data>
</nf:rpc-reply>
]]>]]>
switch(config)#
```

#### Example 6: Displays MACsec Security statistics

```
switch(config) # show macsec secy statistics interface e1/29 | xml
<?xml version="1.0" encoding="ISO-8859-1"?>
<nf:rpc-reply xmlns="http://www.cisco.com/nxos:1.0:cts"
xmlns:nf="urn:ietf:params:xml:ns:netconf:base:1.0">
<nf:data>
  <show>
   <macsec>
    <secy>
     <statistics>
        XML OPT Cmd some macsec secy statistics interface>
       <interface>
        <___XML__INTF_ifname>
         <___XML__PARAM_value>
          <__XML__INTF_output>Ethernet1/29</__XML__INTF_output>
        </__XML__PARAM_value>
</__XML__INTF_ifname>
       </interface>
       < XML OPT Cmd some macsec secy statistics readonly >
        <___readonly__>
         <TABLE statistics>
          <ROW statistics>
           <ifname2>Ethernet1/29</ifname2>
           <in pkts unicast uncontrolled>6536205587</in pkts unicast uncontrolled>
           <in_pkts_multicast_uncontrolled>10775</in_pkts_multicast_uncontrolled>
           <in_pkts_broadcast_uncontrolled>0</in_pkts_broadcast_uncontrolled>
```

```
<in rx drop pkts uncontrolled>0</in rx drop pkts uncontrolled>
           <in_rx_err_pkts_uncontrolled>0</in_rx_err_pkts_uncontrolled>
           <in pkts unicast controlled>N/A (N3K-C3636C-R not
supported) </ in pkts unicast controlled>
           <in_pkts_multicast_controlled>N/A (N3K-C3636C-R not
supported) </in_pkts_multicast_controlled>
           <in pkts broadcast controlled>N/A (N3K-C3636C-R not
supported)</in_pkts_broadcast controlled>
           <in pkts controlled>5173107800</in pkts controlled>
           <in_rx_drop_pkts_controlled>N/A (N3K-C3636C-R not
supported)</in_rx_drop_pkts_controlled>
           <in rx err pkts controlled>N/A (N3K-C3636C-R not
supported) </in rx err pkts controlled>
           <in octets uncontrolled>30491280431357</in octets uncontrolled>
           <in octets controlled>23935220809548</in octets controlled>
           <input_rate_uncontrolled_pps>N/A (N3K-C3636C-R not
supported)</input_rate_uncontrolled_pps>
           <input rate uncontrolled bps>N/A (N3K-C3636C-R not
supported) </ input rate uncontrolled bps>
           <input rate controlled pps>N/A (N3K-C3636C-R not
supported)</input_rate_controlled_pps>
           <input_rate_controlled_bps>N/A (N3K-C3636C-R not
supported) </ input rate controlled bps>
           <out_pkts_unicast_uncontrolled>N/A (N3K-C3636C-R not
supported) </out pkts unicast uncontrolled>
           <out_pkts_multicast_uncontrolled>N/A (N3K-C3636C-R not
supported) </out_pkts_multicast_uncontrolled>
           <out_pkts_broadcast_uncontrolled>N/A (N3K-C3636C-R not
supported) </out pkts broadcast uncontrolled>
           <out_rx_drop_pkts_uncontrolled>N/A (N3K-C3636C-R not
supported) </out rx drop pkts uncontrolled>
           <out_rx_err_pkts_uncontrolled>N/A (N3K-C3636C-R not
supported)</out_rx_err_pkts_uncontrolled>
           <out pkts unicast controlled>N/A (N3K-C3636C-R not
supported)</out_pkts_unicast_controlled>
           <out pkts multicast controlled>N/A (N3K-C3636C-R not
supported)</out_pkts_multicast_controlled>
           <out_pkts_broadcast_controlled>N/A (N3K-C3636C-R not
supported) </out pkts broadcast controlled>
           <out pkts controlled>5173113173</out pkts controlled>
           <out_rx_drop_pkts_controlled>N/A (N3K-C3636C-R not
supported) </out rx drop pkts controlled>
           <out_rx_err_pkts_controlled>N/A (N3K-C3636C-R not
supported)</out_rx_err_pkts_controlled>
         <out_octets_uncontrolled>N/A (N3K-C3636C-R not supported)</out_octets_uncontrolled>
           <out octets controlled>23946219872208</out octets controlled>
           <out octets common>30664229104600</out octets common>
           <output_rate_uncontrolled_pps>N/A (N3K-C3636C-R not
supported)</output_rate_uncontrolled_pps>
           <output rate uncontrolled bps>N/A (N3K-C3636C-R not
supported) </output rate uncontrolled bps>
           <output rate controlled pps>N/A (N3K-C3636C-R not
supported)</output_rate_controlled_pps>
           <output_rate_controlled_bps>N/A (N3K-C3636C-R not
supported) </output rate controlled bps>
         <in_pkts_transform_error>N/A (N3K-C3636C-R not supported)</in_pkts_transform_error>
           <in pkts control>0</in pkts control>
           <in_pkts_untagged>N/A (N3K-C3636C-R not supported)</in_pkts_untagged>
           <in pkts no tag>0</in pkts no tag>
           <in pkts badtag>0</in pkts badtag>
           <in pkts no sci>0</in_pkts_no_sci>
           <in pkts unknown sci>0</in pkts unknown sci>
```

```
<in pkts tagged ctrl>N/A (N3K-C3636C-R not supported)</in pkts tagged ctrl>
           <out_pkts_transform_error>N/A (N3K-C3636C-R not
supported) </out pkts transform error>
           <out pkts control>0</out pkts control>
           <out_pkts_untagged>N/A (N3K-C3636C-R not supported)</out pkts untagged>
           <TABLE rx sa an>
            <ROW rx sa an>
             <rx sa an>2</rx sa an>
             <in pkts unchecked>0</in pkts unchecked>
             <in_pkts_delayed>0</in_pkts_delayed>
             <in_pkts_late>0</in_pkts_late>
             <in pkts ok>1951781408</in pkts ok>
             <in pkts invalid>0</in pkts invalid>
             <in pkts not valid>0</in pkts not valid>
             <in_pkts_not_using_sa>0</in_pkts_not_using_sa>
             <in pkts_unused_sa>0</in_pkts_unused_sa>
             <in octets decrypted>8952613134278</in octets decrypted>
             <in_octets_validated>0</in_octets_validated>
            </ROW rx_sa_an>
           </TABLE rx_sa_an>
           <TABLE_tx_sa_an>
            <ROW_tx_sa_an>
             <tx sa an>2</tx sa an>
             <out pkts encrypted protected>1951773387</out pkts encrypted protected>
             <out pkts too long>N/A (N3K-C3636C-R not supported)</out pkts too long>
           <out pkts sa not inuse>N/A (N3K-C3636C-R not supported)</out pkts sa not inuse>
            <out octets encrypted protected>8952606203313</out octets encrypted protected>
            </ROW tx sa an>
           </TABLE tx sa an>
          </ROW statistics>
         </TABLE statistics>
        </_
           readonly_
       </__XML__OPT_Cmd_some_macsec_secy_statistics___readonly_>
      </ XML OPT Cmd some macsec secy statistics interface>
     </statistics>
    </secy>
   </macsec>
  </show>
</nf:data>
</nf:rpc-reply>
]]>]]>
switch(config)#
```

#### Example 7: Displays the running configuration information for MACsec

```
<nf:source>
 <nf:running/>
</nf:source>
<nf:filter>
 <m:configure>
   <m:terminal>
     <feature>
       <macsec/>
      </feature>
      <macsec>
        <policy>
          < XML PARAM policy name>
            < XML value>mpd1</ XML value>
            <ml:cipher-suite>
             <ml:___XML__PARAM__suite>
               <ml:__XML__value>GCM-AES-128</ml:__XML__value>
              </ml:__XML__PARAM__suite>
            </ml:cipher-suite>
            <ml:conf-offset>
              <ml: XML PARAM offset>
                <m1:__XML__value>CONF-OFFSET-30</m1:__XML__value>
              </ml:__XML__PARAM__offset>
            </ml:conf-offset>
          </ XML__PARAM__policy_name>
        </policy>
      </macsec>
      <macsec>
       <policy>
          <___XML
                 __PARAM__policy_name>
            <__XML__value>mpd2</__XML__value>
            <ml:cipher-suite>
              <ml: XML PARAM suite>
                <m1:__XML__value>GCM-AES-128</m1:__XML__value>
              </ml: XML PARAM suite>
            </ml:cipher-suite>
            <ml:conf-offset>
              <ml:___XML__PARAM__offset>
               <ml:__XML__value>CONF-OFFSET-30</ml:__XML__value>
                    _XML__PARAM__offset>
              </ml:
            </ml:conf-offset>
            <ml:security-policy>
              <ml: XML PARAM policy>
                <ml:__XML__value>must-secure</ml:__XML__value>
              </ml:__XML__PARAM__policy>
            </ml:security-policy>
          </__XML__PARAM__policy_name>
        </policy>
      </macsec>
      <macsec>
        <policy>
          <__XML__PARAM__policy_name>
            <__XML__value>mps1</__XML__value>
            <ml:cipher-suite>
              <ml:___XML__PARAM__suite>
                <ml:___XML___value>GCM-AES-128</ml:__XML__value>
             </ml: XML PARAM suite>
            </ml:cipher-suite>
            <ml:key-server-priority>
              <ml: XML PARAM pri>
                <ml:__XML__value>1</ml:__XML__value>
              </ml:__XML__PARAM_ pri>
            </ml:key-server-priority>
            <ml:conf-offset>
              <ml: XML PARAM offset>
```

L

```
<ml: XML value>CONF-OFFSET-30</ml: XML value>
        </ml: XML PARAM offset>
      </ml:conf-offset>
      <ml:sak-expiry-time>
        <ml:___XML__PARAM__ts>
          <ml:__XML__value>60</ml:__XML__value>
        </ml: XML PARAM ts>
      </ml:sak-expiry-time>
      <ml:include-icv-indicator/>
   </__XML__PARAM__policy_name>
 </policy>
</macsec>
<macsec>
 <policy>
    <__XML__PARAM__policy_name>
      <__XML__value>mps2</__XML__value>
      <ml:cipher-suite>
       <ml: XML PARAM suite>
         <ml:__XML__value>GCM-AES-128</ml:__XML__value>
        </ml: XML PARAM suite>
      </ml:cipher-suite>
      <ml:key-server-priority>
        <ml: XML PARAM pri>
          <ml: XML value>1</ml: XML value>
        </ml: XML PARAM pri>
      </ml:key-server-priority>
      <ml:window-size>
        <ml: XML PARAM size>
         <ml:___XML___value>1000</ml:__XML__value>
        </ml: XML PARAM size>
      </ml:window-size>
      <ml:conf-offset>
        <ml: XML PARAM offset>
        <ml:__XML__value>CONF-OFFSET-30</ml:__XML__value>
</ml:__XML__PARAM__offset>
      </ml:conf-offset>
      <ml:security-policy>
        <ml:___XML__PARAM__policy>
        <ml:__XML__value>must-secure</ml:__XML__value>
</ml:__XML__PARAM__policy>
      </ml:security-policy>
      <ml:sak-expiry-time>
        <ml: XML PARAM ts>
        <ml:__XML__value>60</ml:__XML__value>
</ml:__XML__PARAM__ts>
      </ml:sak-expiry-time>
      <ml:include-icv-indicator/>
   </___XML__PARAM__policy_name>
 </policy>
</macsec>
<macsec>
 <policy>
    <__XML__PARAM__policy_name>
      < XML value>mpsr1</ XML value>
      <ml:cipher-suite>
        <ml: XML PARAM suite>
         <ml:__XML__value>GCM-AES-128</ml:__XML__value>
        </ml: XML PARAM suite>
      </ml:cipher-suite>
      <ml:key-server-priority>
        <ml: XML PARAM pri>
          <ml: XML_value>1</ml:_XML_value>
        </ml: XML PARAM pri>
      </ml:key-server-priority>
```

```
<ml:window-size>
       <ml:___XML__PARAM__size>
         <ml:__XML__value>1000</ml:__XML__value>
       </ml: XML PARAM size>
      </ml:window-size>
      <ml:conf-offset>
       <ml: XML PARAM offset>
         <ml: XML value>CONF-OFFSET-30</ml: XML value>
       </ml: XML PARAM offset>
      </ml:conf-offset>
      <ml:sak-expiry-time>
       <ml: XML PARAM ts>
         <ml: XML value>60</ml: XML value>
       </ml: XML PARAM ts>
      </ml:sak-expiry-time>
     <ml:include-icv-indicator/>
    </ XML__PARAM__policy_name>
  </policy>
</macsec>
<macsec>
  <policy>
    <__XML__PARAM__policy_name>
      < XML value>mpsr2</ XML value>
     <ml:cipher-suite>
       <ml: XML PARAM suite>
         <ml:__XML__value>GCM-AES-128</ml:__XML value>
       </ml:__XML__PARAM__suite>
      </ml:cipher-suite>
      <ml:key-server-priority>
       <ml: XML PARAM_pri>
         <ml:__XML__value>1</ml:__XML__value>
       </ml:__XML__PARAM__pri>
      </ml:key-server-priority>
      <ml:window-size>
       <ml: XML PARAM size>
         <m1:__XML__value>1000</m1: XML value>
       </ml:__XML__PARAM__size>
      </ml:window-size>
      <ml:conf-offset>
       <ml: XML PARAM offset>
         <ml:__XML__value>CONF-OFFSET-30</ml:__XML__value>
       </ml: XML PARAM offset>
      </ml:conf-offset>
      <ml:security-policy>
       <ml:___XML__PARAM__policy>
         <ml:__XML__value>must-secure</ml:__XML__value>
       </ml: XML PARAM policy>
      </ml:security-policy>
      <ml:sak-expiry-time>
       <ml:__XML__PARAM ts>
         <ml:__XML__value>60</ml:__XML__value>
       </ml: XML PARAM ts>
      </ml:sak-expiry-time>
     <ml:include-icv-indicator/>
    </___XML__PARAM__policy_name>
  </policy>
</macsec>
<interface>
  <__XML__PARAM__interface>
    < _XML _value>Ethernet1/29</ _XML _value>
    <m2:macsec>
      <m2:keychain>
       <m2: XML PARAM keychain name>
         <m2: XML value>kd</m2: XML value>
```

```
<m2:policy>
            <m2:___XML__PARAM__policy_name>
              <m2: XML value>mpd1</m2: XML value>
              <m2:fallback-keychain>
                <m2:__XML__PARAM__fallback_kc_name>
                <m2: XML_value>fbkd</m2: XML_value>
</m2: XML_PARAM_fallback_kc_name>
              </m2:fallback-keychain>
            </m2: XML PARAM policy name>
          </m2:policy>
        </m2: XML PARAM keychain name>
      </m2:keychain>
    </m2:macsec>
  </ XML PARAM interface>
</interface>
<interface>
  <__XML__PARAM__interface>
    <__XML__value>Ethernet1/30</__XML__value>
    <m2:macsec>
      <m2:keychain>
        <m2:__XML__PARAM__keychain_name>
          <m2:__XML__value>kd</m2:__XML__value>
          <m2:policy>
            <m2: XML PARAM policy name>
              <m2: XML value>mpd2</m2: XML value>
              <m2:fallback-keychain>
                <m2:__XML__PARAM__fallback_kc_name>
                  <m2:__XML__value>fbkd</m2:__XML__value>
/m2:__XML__PARAM__fallback_kc_name>
                </m2:
              </m2:fallback-keychain>
            </m2: XML PARAM policy name>
          </m2:policy>
        </m2:___XML__PARAM__keychain_name>
      </m2:keychain>
    </m2:macsec>
  </ XML PARAM interface>
</interface>
<interface>
  < XML PARAM interface>
    < XML_value>Ethernet1/31</_XML_value>
    <m2:macsec>
      <m2:keychain>
        <m2: XML PARAM keychain name>
          <m2: XML value>ks</m2: XML value>
          <m2:policy>
            <m2:___XML__PARAM__policy_name>
              <m2: XML value>mps1</m2: XML value>
              <m2:fallback-keychain>
                <m2:__XML__PARAM__fallback_kc_name>
                <m2:__XML__value>fbks</m2:__XML__value>
</m2:__XML__PARAM__fallback_kc_name>
              </m2:fallback-keychain>
            </m2: XML PARAM policy name>
          </m2:policy>
        </m2: XML PARAM keychain name>
      </m2:keychain>
    </m2:macsec>
 </ XML PARAM__interface>
</interface>
<interface>
  < XML PARAM interface>
    <m2:macsec>
      <m2:keychain>
```

```
<m2: XML PARAM keychain name>
         <m2: XML value>ks</m2:__XML__value>
         <m2:policy>
           <m2: XML PARAM policy name>
             <m2:__XML__value>mps2</m2:__XML__value>
             <m2:fallback-keychain>
               <m2:__XML__PARAM__fallback_kc_name>
                 <m2: XML value>fbks</m2: XML value>
               </m2: XML PARAM_fallback_kc_name>
             </m2:fallback-keychain>
           </m2:__XML__PARAM__policy_name>
         </m2:policy>
       </m2: XML_PARAM_keychain_name>
      </m2:keychain>
   </m2:macsec>
  </__XML__PARAM__interface>
</interface>
<interface>
  <__XML__PARAM interface>
    < XML value>Ethernet1/33</ XML value>
   <m2:macsec>
      <m2:keychain>
        <m2: XML PARAM keychain name>
         <m2: XML value>ksr</m2: XML value>
         <m2:policy>
           <m2:__XML__PARAM__policy_name>
             <m2:__XML__value>mpsr1</m2:__XML__value>
             <m2:fallback-keychain>
               <m2:__XML__PARAM__fallback_kc_name>
                 <m2:__XML__value>fbksr</m2:__XML__value>
               </m2: XML PARAM fallback kc name>
             </m2:fallback-keychain>
           </m2:__XML__PARAM__policy_name>
         </m2:policy>
       </m2:__XML__PARAM__keychain_name>
      </m2:keychain>
   </m2:macsec>
 </___XML__PARAM__interface>
</interface>
<interface>
  <___XML__PARAM__interface>
    < XML value>Ethernet1/34</ XML value>
   <m2:macsec>
      <m2:keychain>
        <m2:__XML__PARAM__keychain_name>
         <m2: _XML__value>ksr</m2:__XML__value>
         <m2:policy>
           <m2: XML PARAM policy name>
             <m2:__XML__value>mpsr2</m2:__XML__value>
             <m2:fallback-keychain>
               <m2: XML PARAM fallback kc name>
                 <m2: XML value>fbksr</m2: XML value>
               </m2: XML PARAM fallback kc name>
             </m2:fallback-keychain>
           </m2: XML PARAM policy name>
         </m2:policy>
       </m2:__XML__PARAM__keychain_name>
      </m2:keychain>
   </m2:macsec>
  </__XML__PARAM__interface>
</interface>
<interface>
  < XML PARAM interface>
    < XML value>Ethernet1/35</ XML value>
```

L

```
<m2:macsec>
               <m2:keychain>
                  <m2: XML PARAM keychain name>
                   <m2: XML value>ksr</m2: XML value>
                   <m2:policy>
                      <m2: XML
                               __PARAM__policy_name>
                       <m2:__XML__value>system-default-macsec-policy</m2:__XML__value>
                     </m2:__XML__PARAM__policy_name>
                    </m2:policy>
                  </m2:__XML__PARAM__keychain_name>
               </m2:keychain>
             </m2:macsec>
           </ XML PARAM interface>
          </interface>
          <interface>
            < XML PARAM interface>
              <__XML__value>Ethernet1/36</__XML__value>
             <m2:macsec>
               <m2:keychain>
                  <m2: XML PARAM keychain name>
                   <m2:__XML__value>ksr</m2:__XML__value>
                    <m2:policy>
                     <m2: XML PARAM policy name>
                       <m2:__XML_value>system-default-macsec-policy</m2:__XML_value>
                      </m2: XML PARAM policy name>
                    </m2:policy>
                  </m2:__XML__PARAM__keychain_name>
                </m2:keychain>
             </m2:macsec>
           </ XML PARAM interface>
          </interface>
        </m:terminal>
      </m:configure>
    </nf:filter>
  </nf:get-config>
</nf:rpc>
]]>]]>
switch(config)#
```

# MIBs

MACsec supports the following MIBs:

- IEEE8021-SECY-MIB
- CISCO-SECY-EXT-MIB

# **Related Documentation**

| Related Topic       | Document Title                                                |
|---------------------|---------------------------------------------------------------|
| Keychain management | Cisco Nexus 3600 Series NX-OS Security<br>Configuration Guide |
| System messages     | Cisco Nexus 3600 Series NX-OS System Messages<br>References   |

#### Configuring MACsec